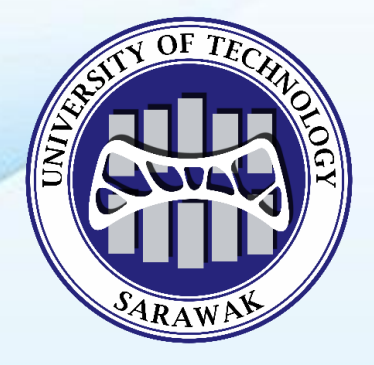

# UTS

# SCHOOL OF POSTGRADUATE STUDIES

# ONLINE (OCULUS) SEMESTER REGISTRATION GUIDELINES

Online stration

#### Step 1: Log in to <a href="http://oculus.uts.edu.my">http://oculus.uts.edu.my</a>

Key in:

- Username: Student ID Number (Eg. MEG17020001)
- Password: Malaysian: Your IC No (without '-') / International: Your Passport No (without '-')
- Academic Calendar:

Please choose either one

 Postgraduate by Research (for MBM, MEG, MAS, MIC, PBM, PEG, PAS and PIC students)

| OCULUS                                  |  |
|-----------------------------------------|--|
| SIGN IN                                 |  |
| Username                                |  |
| Password                                |  |
| Academic Calendar (Academic Staff Only) |  |
| Undergraduate                           |  |
| Foundation                              |  |
| Postgraduate by Research                |  |
| Postgraduate by Coursework              |  |
| Sign me in                              |  |
|                                         |  |
| Forgot password?                        |  |
|                                         |  |

|                                                                                                    | OCULUS                               |
|----------------------------------------------------------------------------------------------------|--------------------------------------|
| SI                                                                                                    | gn in                                |
| U                                                                                                    | Isername                             |
| Р                                                                                                    | assword                              |
| Aca                                                                                                    | demic Calendar (Academic Staff Only) |
| 0                                                                                                    | Undergraduate                        |
| 0                                                                                                    | Foundation                           |
| $\bigcirc$                                                                                                    | Postgraduate by Research             |
| <ul> <li>Image: Contract of the second second s</li></ul> | Postgraduate by Coursework           |
|                                                                                                    | Sign me in                           |
|                                                                                                    |                                      |
|                                                                                                    | Forgot password?                     |
|                                                                                                    |                                      |

• Postgraduate by Coursework (for MBA, MPM and MAR students)

## Step 2: First Time Login

For first time login, the following message will pop up.

Fill in the details required and click "submit".

| ← → C 🖬 oculus.uct      | ts.edu.my/student/                                                                                                    |                    |                                                                                               |                                                                                                    |       |                             | \$                         | 0 :                    |
|-------------------------|----------------------------------------------------------------------------------------------------|--------------------|-----------------------------------------------------------------------------------------------|----------------------------------------------------------------------------------------------------|-------|-----------------------------|----------------------------|------------------------|
| ©UCTS ≡                 | Dashboard Notification • +                                                                                                    |                    |                                                                                               |                                                                                                    |       |                             | 4                          | lign Out               |
| Navigation<br>Home      | Student                                                                                                    | As required in ter | mplate of sistem Kajian Pengesanan Graduan (SKPG<br>your cooperation to fill in the result be | ) under Ministry of Higher Education, we n<br>low. Thank you.                                                                       | eed   | Logged in as:<br>LAU JI WEI | August 29<br>Thursday, 8:5 | , <b>2019</b><br>50 ам |
| Help                    | Home > Student                                                                                                    | Regno:             | MEG18020002                                                                                   |                                                                                                    | - 100 |                             |                            |                        |
| Timetabling Portal      | ≡ News & Announcem                                                                                                    | SPM BM Result:     | SPM BM Result                                                                                 |                                                                                                    |       |                             |                            | ~                      |
| - Student Exam Schedule | Subject                                                                                                    | SPM BI Result:     | SPM BI Result                                                                                 |                                                                                                    |       | Date                        |                            |                        |
|                         | Foundation Tier 1 Hostel Voucher                                                                                              | MUET:              | Please Select                                                                                 |                                                                                                    | PENG  |                             | 2019-07-08 13:49:38        |                        |
|                         | Duration of Course Registration fo                                                                                            |                    |                                                                                               |                                                                                                    | PENG  |                             | 2019-07-10 14:23:19        |                        |
|                         | UCTS Foundation Sponsorship Ne                                                                                                |                    |                                                                                               | Submi                                                                                                    | PENG  |                             | 2019-05-06 10:38:47        |                        |
|                         | Launching of Sarawak Pay E-walle                                                                                              |                    |                                                                                               |                                                                                                    | PENG  |                             | 2019-05-13 16:06:43        |                        |
|                         | E STUDENT PORTAL<br>Student Profile<br>Course Registration First Sub<br>Course Mad & Drop and Sum<br>Course Ust<br>Course Ust | mission<br>mary    |                                                                                               | EXAMINATION  Semester Result Sip Supplementary Result Sip                                                                           |       |                             |                            | ×                      |
|                         | <ul> <li>Exam Schedule</li> <li>Submit Teaching Assessment</li> </ul>                                                         |                    |                                                                                               | ■ LIBRARY                                                                                                    |       |                             |                            | ~                      |
|                         | <ul> <li>Submit Exit Survey</li> <li>Fee Payment</li> </ul>                                                                   |                    |                                                                                               | • OPAC                                                                                                    |       |                             |                            |                        |
|                         | STUDENT APPLICATIO                                                                                                    | ON                 | ×                                                                                             | E HOSTEL                                                                                                    |       |                             |                            | ~                      |
|                         | Withdraw Course     Transfer Programme     Withdraw Programme     Defer Study     Application Status                          |                    |                                                                                               | Hostel Status     Hostel Temporary Withdrawal     Hostel Withdrawal     Hostel Withdrawal     Hostel Merk/Dement     Hostel History |       |                             |                            |                        |

## Step 3: Go to STUDENT PORTAL

Click "Course Registration First Submission"

| Home > Student                                                                                                    |    |                                                                            |
|----------------------------------------------------------------------------------------------------|----|----------------------------------------------------------------------------|
| = News & Announcement                                                                                                    |    |                                                                            |
| - News & Announcement                                                                                                    |    |                                                                            |
| Subject                                                                                                    |    |                                                                            |
| Foundation Tier 1 Hostel Voucher Redemption                                                                                                    |    |                                                                            |
| Duration of Course Registration for 2018/19JUL semester (July 2019 Intake) - Undergraduate                                                                                                    |    |                                                                            |
| UCTS Foundation Sponsorship New & Renewal Application                                                                                                    |    |                                                                            |
| Launching of Sarawak Pay E-wallet in UCTS                                                                                                    |    |                                                                            |
|                                                                                                    |    |                                                                            |
|                                                                                                    |    |                                                                            |
| ■ STUDENT PORTAL                                                                                                    | ×. |                                                                            |
| Student Profile                                                                                                    |    | Semester Result Slip                                                       |
| Course Registration First Submission     Course Add & Drop and Summary                                                                                                    |    | <ul> <li>Supplementary Result Slip</li> </ul>                              |
| Course List     Current Timetable                                                                                                    |    |                                                                            |
| Exam Schedule     Submit Teaching Assessment                                                                                                    |    |                                                                            |
| Submit Exit Survey     Fee Payment                                                                                                    |    | • OPAC                                                                     |
|                                                                                                    |    | 5 M 0 M                                                                    |
|                                                                                                    |    |                                                                            |
| ■ STUDENT APPLICATION                                                                                                    | ~  | E HOSTEL                                                                   |
| Withdraw Course                                                                                                    |    | Hostel Status                                                              |
| Transfer Programme     Withdraw Programme                                                                                                    |    | <ul> <li>Hostel Temporary Withdrawal</li> <li>Hostel Withdrawal</li> </ul> |
| Defer Study     Application Status                                                                                                    |    | Hostel Merit/Demerit     Hostel History                                    |
| <ul> <li>- differences and ender<br/>the second second sec</li></ul> |    | Mater Hatery                                                               |

#### Step 4: Go to Course Registration

#### For by Research students:

Select the Semester for registration.

- $2022/23PSE \rightarrow$  Semester September Session 2022/2023
- $2022/23PDE \rightarrow$  Semester December Session 2022/2023
- 2022/23PMA → Semester March Session 2022/2023
- 2022/23PJU → Semester June Session 2022/2023

| Dashboard Notification 🔍 🗸          |            |   |                                |               |   | Sign Out                             |
|-------------------------------------|------------|---|--------------------------------|---------------|---|--------------------------------------|
| Student                             |            |   |                                | Logged in as: | Ħ | August 29, 2019<br>Thursday, 8:53 AM |
| Home > Student                      |            |   |                                |               |   |                                      |
| ■ STUDENT PORTAL                    |            | Ý | ■ EXAMINATION                  |               |   | ~                                    |
| E LIBRARY                           |            | v | ■ STUDENT APPLICATION          |               |   | ~                                    |
| ■ HOSTEL                            |            | ~ | ■ ELECTION FOR STUDENT COUNCIL |               |   | ~                                    |
| ■ Leadership Excellence Awards (LEA | Ad) System | v |                                |               |   |                                      |
| Course Registration                 |            |   |                                |               |   |                                      |
| 🗭 Search By:                        |            |   |                                |               |   | v                                    |
| Semester: 2019/<br>Search           | ZOPSE      | * |                                |               |   |                                      |

#### Click "Search".

The following page will pop up.

| Student                                                                                          |   | Logged in as: August 29, 2019<br>Thursday, 833 AM |
|--------------------------------------------------------------------------------------------------|---|---------------------------------------------------|
| Home > Student                                                                                   |   |                                                   |
| ■ STUDENT PORTAL                                                                                 | ~ | ≡ EXAMINATION ~                                   |
| ≡ LIBRARY                                                                                        | ~ | ≡ STUDENT APPLICATION ~                           |
| ≡ HOSTEL                                                                                         | ~ | ≡ ELECTION FOR STUDENT COUNCIL ~                  |
| ■ Leadership Excellence Awards (LEAd) System                                                     | ~ |                                                   |
| ▲ Student Course Registration                                                                    |   |                                                   |
| Programme: MASTER OF ENGINEERING<br>Student's Name:<br>Registration No:<br>Semester: 2019/20-PSE |   |                                                   |
| E Course Registration No record in database.                                                     |   |                                                   |
| Select Course: SELECT A COURSE                                                                   |   | Add to Draft                                      |

#### For by Coursework students:

Select the Semester for registration.

- $2022/23P01 \rightarrow$  Semester September Session 2022/2023
- 2022/23P02 → Semester February Session 2022/2023
- $2022/23P03 \rightarrow$  Semester July Session 2022/2023

| Student                 |                      |   | Logged in as:                  | September 19, 2019<br>Thursday, 9:36 AM |
|-------------------------|----------------------|---|--------------------------------|-----------------------------------------|
| Home > Student          |                      |   |                                |                                         |
| ■ STUDENT PORTAL        |                      | ~ | ■ EXAMINATION                  | ~                                       |
| ≡ LIBRARY               |                      | ~ | ■ STUDENT APPLICATION          | Ŷ                                       |
| ■ HOSTEL                |                      | ~ | ■ ELECTION FOR STUDENT COUNCIL | Ŷ                                       |
| E Leadership Excellence | Awards (LEAd) System | ~ |                                |                                         |
| Course Registration     |                      |   |                                |                                         |
| 🕼 Search By:            |                      |   |                                | ~                                       |
| Semester:               | 2019/20P01 •         |   |                                |                                         |

Click "Search".

The following page will pop up.

| Student                                                                                     |                  |   | Logged in as:                  | September 19, 2019<br>Thursday, 9:58 AM |
|---------------------------------------------------------------------------------------------|------------------|---|--------------------------------|-----------------------------------------|
| Home > Student                                                                              |                  |   |                                |                                         |
| ■ STUDENT PORTAL                                                                            |                  | ~ | ■ EXAMINATION                  | Ŷ                                       |
|                                                                                             |                  | ~ | ■ STUDENT APPLICATION          | Ŷ                                       |
| E HOSTEL                                                                                    |                  | ~ | ■ ELECTION FOR STUDENT COUNCIL | Ŷ                                       |
| E Leadership Excellence Awar                                                                | ds (LEAd) System | ~ |                                |                                         |
| + Student Course Registratio                                                                | n                |   |                                |                                         |
| Programme: MASTER OF PROJEC<br>Student's Name:<br>Registration No:<br>Semester: 2019/20-P01 | T MANAGEMENT     |   |                                |                                         |
| E Course Registration                                                                       |                  |   |                                |                                         |
| Select Course:                                                                              | SELECT A COURSE  |   | Add to Draft                   |                                         |

## Step 5: Go to Select Course

| Programme: MASTER OF PROJECT MANAGEMENT |                                                                                                    |                |  |  |
|-----------------------------------------|----------------------------------------------------------------------------------------------------|----------------|--|--|
| Student's Name:                         |                                                                                                    |                |  |  |
| Registration No:<br>Semester            | 2019/20-P01                                                                                                    |                |  |  |
|                                         |                                                                                                    |                |  |  |
|                                         |                                                                                                    |                |  |  |
|                                         |                                                                                                    |                |  |  |
|                                         |                                                                                                    |                |  |  |
| 📰 Course R                              | Registration                                                                                                    |                |  |  |
| No record in databas                    | Registration<br>se                                                                                                    |                |  |  |
| No record in databas                    | Registration<br>se.                                                                                                    |                |  |  |
| No record in databas                    | Registration<br>se.<br>SELECT A COURSE                                                                                                    | Add to Draft   |  |  |
| No record in databas                    | Registration<br>se.<br>SELECT A COURSE<br>SELECT A COURSE                                                                                                    | • Add to Draft |  |  |
| No record in databas                    | Registration se SELECT A COURSE SELECT A COURSE MPM 4122 Financial Management. (RABUAN BIN MANTINE) MPM 4123 Financial Management. (RABUAN BIN MANTINE) MPM 4123 Financial Management. (RABUAN BIN MANTINE)                                                                                                    | Add to Draft   |  |  |
| E Course R                              | Registration se SELECT A COURSE SELECT A COURSE MPM 4123_Financial Management_(RABUAN BIN MANTINE) MPM 4113_Organizational Behavior_(MUHAMMAD MADI BIN ABDULLAH) MPM 4133_Project_COURSE(A LIGUISTINE FILMOMA AFEAM MPM 4133_Project_COURSE(A LIGUISTINE)                                                                                                    | • Add to Draft |  |  |
| E Course R                              | Registration se  SELECT A COURSE  SELECT A COURSE  MPM 4122_Financial Management_(RABUAN BIN MANTINE) MPM 4132_Propert Bik Management_(RUHAMMAD MADI BIN ABDULLAH) MPM 4313_Project Risk Management_ONG CHU SHENG)                                                                                                    | Add to Draft   |  |  |
| E Course R                              | Registration se SELECT A COURSE SELECT A COURSE SELECT A COURSE MPM 4123_Financial Management_(RABUAN BIN MANTINE) MPM 4113_Organizational Behavior_(MUH-AMMAD MADI BIN ABDULLAH) MPM 4313_Project Christopic CHIOMA AFFAM) MPM 4313_Project Risk Management_(DANIDA HAMARULZAMAN) MPM 4313_Point Risk Management_(DANIDA HAMARULZAMAN)                                                            | Add to Draft   |  |  |
| E Course R                              | SELECT A COURSE           SELECT A COURSE           SELECT A COURSE           MPM 4123_Financial Management_(RABUAN BIN MANTINE)           MPM 4133_Orginizational Behavior_(MUHAMMAD MADI BIN ABDULLAH)           MPM 4133_Project Controls (AUGUSTINE CHIOMA AFFAM)           MPM 4313_Project Risk Management_(INASHIDAH KAMARULZAMAN)           UCS 4403_Research Methodology_(WONG SING SING) | Add to Draft   |  |  |

Select the course need to be registered.

Click "Add to Draft".

The following message will pop up.

| Dashboard Notification 🔍 🗸                                                                       |                                                                                                    |                                |               | Sign Out          |
|--------------------------------------------------------------------------------------------------|----------------------------------------------------------------------------------------------------|--------------------------------|---------------|-------------------|
| Churchart                                                                                        | Information                                                                                                    |                                | Logged in as: | August 29, 2019   |
| Student                                                                                          | Please remember to click "SUBMIT AND SEND FOR APPROVAL" button before leaving<br>this page. Your request could not be approved without the submission. |                                |               | Thursday, 8:53 AM |
| Home > Student                                                                                   |                                                                                                    |                                |               |                   |
| E STUDENT PORTAL                                                                                 |                                                                                                    | Noted                          |               | ~                 |
|                                                                                                  | ×                                                                                                    | ■ STUDENT APPLICATION          |               | ~                 |
| E HOSTEL                                                                                         | ×                                                                                                    | ■ ELECTION FOR STUDENT COUNCIL |               | ×                 |
| E Leadership Excellence Awards (LEAd) Sys                                                        | stem ~                                                                                                    |                                |               |                   |
| 1 Student Course Registration                                                                    |                                                                                                    |                                |               |                   |
| Programme: MASTER OF ENGINEERING<br>Student's Name:<br>Registration No:<br>Semester: 2019/20-PSE |                                                                                                    |                                |               |                   |
| E Course Registration                                                                            |                                                                                                    |                                |               |                   |
| No Course Code Course Name                                                                       | Lecturer Credit Hour                                                                                                    | Fee Remark Submission          | Status        | Action            |
| 1 2/34310 1116315                                                                                |                                                                                                    |                                | Processing    | DELÉTE            |
| Select Course: SPS 4310_Thes                                                                     | اردا:                                                                                                    | Add to Draft                   |               |                   |

Click "Noted".

Continue to select the other course(s) need to be registered (if any).

#### Step 6: SUBMIT AND SEND FOR APPROVAL

After added all courses need to be registered, click "SUBMIT AND SEND FOR APPROVAL".

| Home > Student                                                                                           |                      |               |                    |           |             |              |            |        |   |
|----------------------------------------------------------------------------------------------------|----------------------|---------------|--------------------|-----------|-------------|--------------|------------|--------|---|
| ■ STUDENT PORTAL                                                                                         |                      |               | ~                  | ≡ exami   | NATION      |              |            |        | × |
| ≡ LIBRARY                                                                                                |                      |               | ~                  | ≡ STUDE   | NT APPLICAT | ION          |            |        | ~ |
| ≡ HOSTEL                                                                                                 |                      |               | ~                  | ELECTI    | ION FOR STU | DENT COUNCIL |            |        | ~ |
| ■ Leadership Excellence                                                                                  | Awards (LEAd) System |               | ~                  |           |             |              |            |        |   |
| + Student Course Regis                                                                                   | tration              |               |                    |           |             |              |            |        |   |
| Programme: MASTER O<br>Student's Name:<br>Registration No:<br>Semester: 2019/20-P<br>COURSE Registration | F ENGINEERING<br>SE  |               |                    |           |             |              |            |        |   |
| No Course Code                                                                                           | Course Name          | Lecturer      | Credit Hour        | Fee       | Remark      | Submission   | Status     | Action |   |
| 1 SPS 4310                                                                                               | Thesis               | HII SIEW LING | 1                  | 0         |             |              | Processing | DELETE |   |
| Select Course:                                                                                           | SPS 4310_Thesis_(    | 1             | :: SUBMIT AND SEND | FOR APPRO | VAL ::      | Add to Draft |            |        |   |
|                                                                                                    |                      |               |                    |           |             |              |            |        |   |

The following message will pop up.

| ashboard Notification 🔍 🗸                                                                        |                                        |             |                 | _                                                |                      | Sign Out                             |
|--------------------------------------------------------------------------------------------------|----------------------------------------|-------------|-----------------|--------------------------------------------------|----------------------|--------------------------------------|
| Student                                                                                          | Information<br>Confirmation submitted. |             |                 | ×                                                | Logged in as:        | August 29, 2019<br>Thursday, 8:53 AM |
| Home > Student                                                                                   | _                                      |             |                 | _                                                |                      |                                      |
| STUDENT PORTAL                                                                                   |                                        | ~           | ≡ examinat      | TION                                             |                      | ×                                    |
|                                                                                                  |                                        | ~           | E STUDENT       | APPLICATION                                      |                      | ×                                    |
| ≡ HOSTEL                                                                                         |                                        | ~           |                 | FOR STUDENT COUNCIL                              |                      | ~                                    |
| ■ Leadership Excellence Awards (LE/                                                              | Ad) System                             | ~           |                 |                                                  |                      |                                      |
| Student Course Registration                                                                      |                                        |             |                 |                                                  |                      |                                      |
|                                                                                                  |                                        | SUE         | BMITTED         |                                                  |                      |                                      |
| Programme: MASTER OF ENGINEERING<br>Student's Name:<br>Registration No:<br>Semester: 2019/20-PSE |                                        |             |                 |                                                  |                      |                                      |
| E Course Registration                                                                            |                                        |             |                 |                                                  |                      |                                      |
| No         Course Code         Course Name           1         SP5 4310         Thesis           | Lecturer                               | Credit Hour | Fee Remark<br>0 | Submission<br>MEG18020002<br>2019-08-29 08:54:53 | Status<br>Processing | Action DELETE                        |
| Select Course:                                                                                   |                                        |             |                 | Add to Draft                                     |                      |                                      |

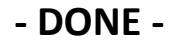